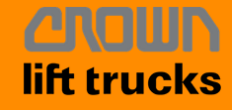

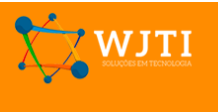

## Procedimento para acesso ao Portal de serviços de TI e Telefonia da Crown:

Acesso o site: http://crown.regcalls.com

Você verá a seguinte tela : No computador:

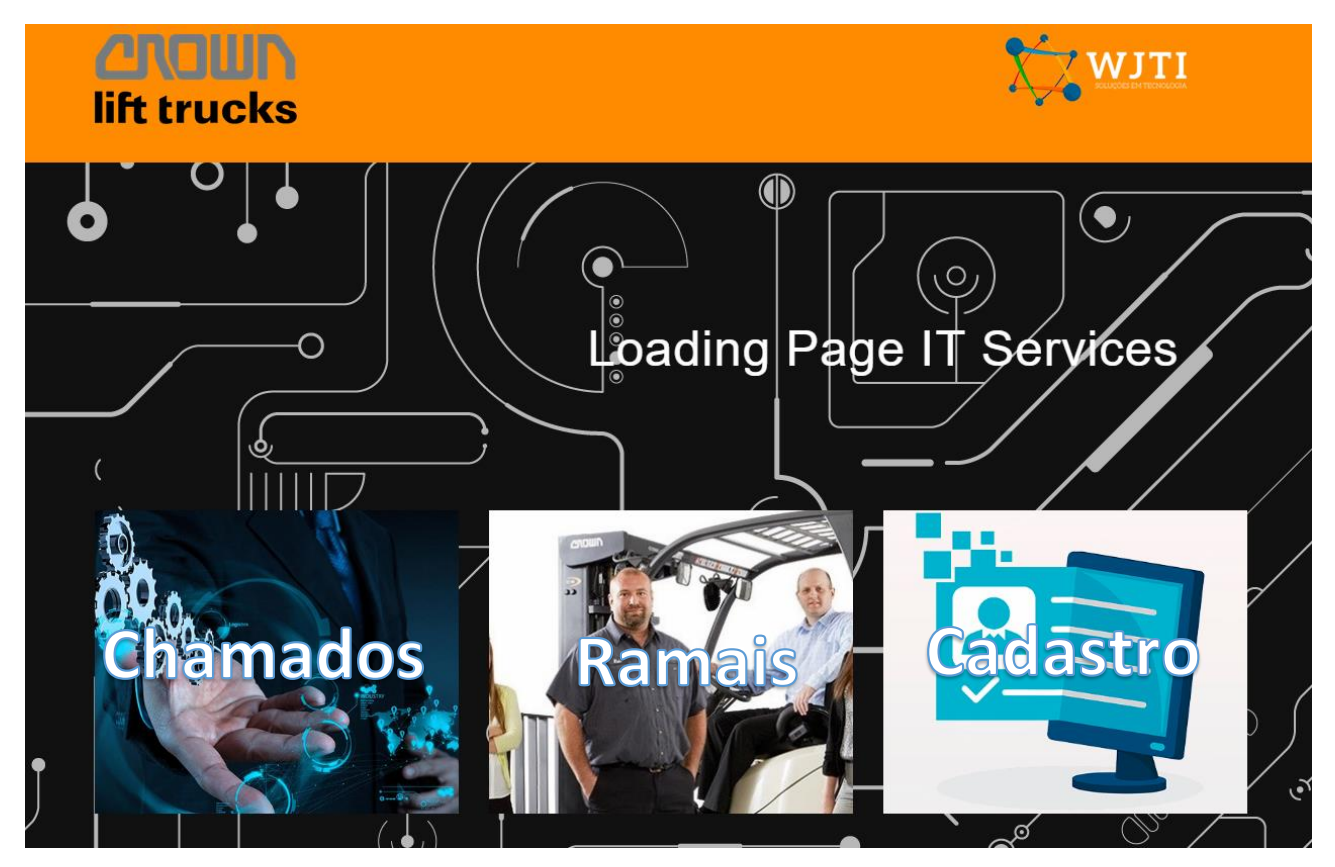

## Ou no celular

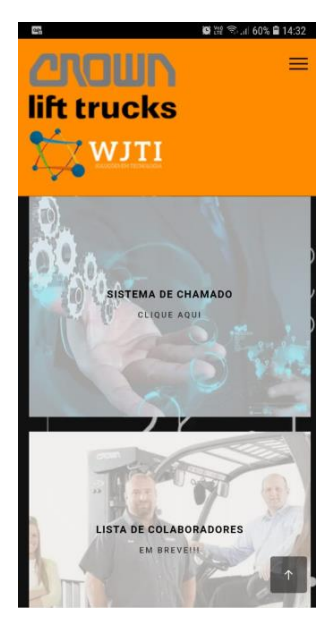

Clique no respectivo link do recurso solicitado:

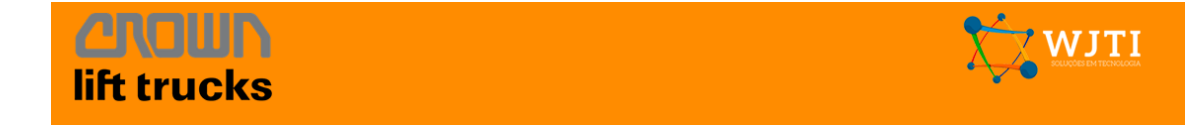

Para acesso aos chamados cliquem e SISTEMA DE CHAMADOS

Digite seu Login e Senha da rede (exatamente como faz para acessar seu computador)

| Bern Vindo ao sistema de Chamados da CrownBr<br>Digite seu login da rede e a senha que costuma usar para se logar no computador |  |  |  |  |  |  |  |  |
|----------------------------------------------------------------------------------------------------|--|--|--|--|--|--|--|--|
| Wavancin                                                                                                    |  |  |  |  |  |  |  |  |
| 🔒                                                                                                    |  |  |  |  |  |  |  |  |
| Z Lembrar me                                                                                                    |  |  |  |  |  |  |  |  |
| Enviar                                                                                                    |  |  |  |  |  |  |  |  |

Na tela principal você pode criar um chamado (1) ou acompanhar seus chamados (2) :

| <sup>4</sup> witi |                         |                 |          | Português         | Português do Brasil 💡 | Português do Brasil 📍 ★ | Português do Brasil 💡 🌟 🌞 Avancini William |
|-------------------|-------------------------|-----------------|----------|-------------------|-----------------------|-------------------------|--------------------------------------------|
|                   | Home                    | Cria um chamado | Chamados | Chamados Reservas | Chamados Reservas FAQ | Chamados Reservas FAQ   | Chamados Reservas FAQ                      |
| Home              |                         |                 |          |                   |                       |                         | Self-Service                               |
|                   |                         |                 |          |                   |                       |                         |                                            |
|                   |                         |                 |          |                   |                       |                         |                                            |
|                   | Cria um cham            | ado + 🚽 1       |          |                   |                       |                         |                                            |
|                   | Chamados                | Número          |          |                   |                       |                         |                                            |
|                   | Novo                    | 0               |          |                   |                       |                         |                                            |
|                   | Processando (atribuído) | 1               |          |                   |                       |                         |                                            |
| 2                 | Processando (planejado) | 0               |          |                   |                       |                         |                                            |
| 2                 | Pendente                | 0               |          |                   |                       |                         |                                            |
|                   | Solucionado             | 1               |          |                   |                       |                         |                                            |
|                   | Fechado                 | 10              |          |                   |                       |                         |                                            |
|                   | Excluído                | 0               |          |                   |                       |                         |                                            |

Para criar um chamado clique em Criar um chamado em seguida:

- 1 Escolha se é um Incidente (problema , defeito ou falha ) ou uma Requisição (algo novo).
- 2 Atribua um Título a sua solicitação.
- 3 Descreva brevemente do que precisa.
- 4 Envie sua solicitação .

| Тіро             | Incidente v 🚽 1                      |                                                                                                    |
|------------------|--------------------------------------|----------------------------------------------------------------------------------------------------|
| Categoria        | ¥ i                                  |                                                                                                    |
| Urgência         | Média 🔻                              |                                                                                                    |
| Tipo de hardware | Geral 🔻 Adicionar                    |                                                                                                    |
| Localização      | v i                                  |                                                                                                    |
|                  |                                      | Você receberá a seguinte                                                                               |
| Observadores     | 1<br>•                               | mensagem :                                                                                             |
|                  |                                      |                                                                                                    |
| Título           | Mouse com problema 🚽 2               |                                                                                                    |
|                  | Não esta funcionando clique 🔫 🚽 3    | Informação 🗙                                                                                           |
|                  |                                      | Seu chamado foi registrado, o atendimento está em                                                      |
| Descrição *      |                                      | progresso. (Chamado: 375)                                                                              |
|                  | Arraste e solte seu arquivo aqui, ou | Item adicionado com sucesso: Mouse com problema<br>Obrigado por utilizar o posso sistema automático do |
|                  |                                      | helpdesk,                                                                                              |
|                  | Enviar mensagem 4                    |                                                                                                    |
|                  |                                      |                                                                                                    |

Para dúvidas, sugestões e críticas continue utilizando o canal: Brazil.IT@crown.com